Steps to update tenant rent and HAP subsidy for a Move-in or Annual Certification.

### 1. Go to the residents profile in Yardi

| Resident                          | Functions 💌  | Data 💌         | Reports 💌    |            |               |
|-----------------------------------|--------------|----------------|--------------|------------|---------------|
|                                   |              |                |              |            |               |
| First Name                        |              | Resident ID    |              |            |               |
| Middle Name                       |              | Property       |              |            |               |
| Last Name                         |              | Unit           |              |            |               |
| Address                           |              | Prospect       |              |            |               |
|                                   |              | Status         |              |            |               |
| City State                        |              | Legal          |              |            |               |
| Zip                               |              |                |              |            |               |
| Edit <u>C</u> lose Help           |              |                |              |            |               |
| Affordable Lease Info Deposit Inf | o Lease Char | ges 🛛 Late Fee | s & Accounts | Other Info | Personal Info |

|      | Tax Credit Data |                |          |      |             |             |         |      |  |  |  |  |
|------|-----------------|----------------|----------|------|-------------|-------------|---------|------|--|--|--|--|
| Cert | t Type          | Effective Date | Max Rent | Rent | Util Allow. | Tenant Rent | Subsidy | Edit |  |  |  |  |
| AR   | Print           | 03/14/2024     | 928      | 184  | 133         | 51          | 850     | Edit |  |  |  |  |
| AB   | Print           | 03/14/2023     | 877      | 191  | 114         | 77          | 744     | View |  |  |  |  |
| ΔB   | Print           | 03/14/2022     | 787      | 238  | 114         | 124         | 637     | View |  |  |  |  |
| AR   | Print           | 03/14/2021     | 787      | 330  | 105         | 225         | 536     | View |  |  |  |  |
| AB   | Print           | 03/14/2020     | 730      | 578  | 105         | 473         | 248     | View |  |  |  |  |
| AB   | Print           | 03/14/2019     | 675      | 538  | 94          | 444         | 277     | View |  |  |  |  |

## 2. Click on the "Cert Type"

|                          | Tax Credit Data |            |      |             |             |         |      |      |  |  |  |  |  |
|--------------------------|-----------------|------------|------|-------------|-------------|---------|------|------|--|--|--|--|--|
| Cert Type Effective Date |                 | Max Rent   | Rent | Util Allow. | Tenant Rent | Subsidy | Edit |      |  |  |  |  |  |
| AR                       | Print           | 03/14/2024 | 928  | 184         | 133         | 51      | 850  | Edit |  |  |  |  |  |
| AR                       | <u>Print</u>    | 03/14/2023 | 877  | 191         | 114         | 77      | 744  | View |  |  |  |  |  |
| AR                       | <u>Print</u>    | 03/14/2022 | 787  | 238         | 114         | 124     | 637  | View |  |  |  |  |  |
| AR                       | <u>Print</u>    | 03/14/2021 | 787  | 330         | 105         | 225     | 536  | View |  |  |  |  |  |
| AR                       | Print           | 03/14/2020 | 730  | 578         | 105         | 473     | 248  | View |  |  |  |  |  |
| AR                       | Print           | 03/14/2019 | 675  | 538         | 94          | 444     | 277  | View |  |  |  |  |  |

# **3. Enter the Teant Rent, and Subsidy from the HAP subsidy notice in this window** \*Include the HAP notice in your file to compliance

| Rent Information            |        |  |  |  |  |  |  |
|-----------------------------|--------|--|--|--|--|--|--|
| Tenant Rent                 | 51.00  |  |  |  |  |  |  |
| Utility Allowance           | 133    |  |  |  |  |  |  |
| Other Non Optional Charges  | 0.00   |  |  |  |  |  |  |
| Less: Utility Reimbursement | 0      |  |  |  |  |  |  |
| Total Rent                  | 184.00 |  |  |  |  |  |  |
| Maximum Rent                | 928    |  |  |  |  |  |  |
| Market Rent                 | 866    |  |  |  |  |  |  |
| Subsidy                     | 850.00 |  |  |  |  |  |  |

4. Refer to your <u>"Property Tax Credit Calculation Worksheet"</u> to verify rent does not exceed "Net Max Rent" for the unit set aside. See example below:

|   |                                 |    |          |    |       | _  |                          |            |       |    |            |     |       |
|---|---------------------------------|----|----------|----|-------|----|--------------------------|------------|-------|----|------------|-----|-------|
|   | 50% of Area Median Income (AMI) |    |          |    |       |    | 60% of Area Median Incom |            |       |    | Income (Al | (IN |       |
|   | Max Rent UA                     |    | Net Rent |    | ]     | Ma |                          | Max Rent I |       | UA | UA Net     |     |       |
| 2 | \$ 928                          | \$ | (126)    | \$ | 802   | ]  | 2                        | \$         | 1,114 | \$ | (126)      | \$  | 988   |
| 3 | \$ 1,072                        | \$ | (153)    | \$ | 919   | ]  | 3                        | \$         | 1,287 | \$ | (153)      | \$  | 1,134 |
| 4 | \$ 1,196                        | \$ | (179)    | \$ | 1,017 | 1  | 4                        | \$         | 1,435 | \$ | (179)      | \$  | 1,256 |

### 5. Click "SAVE"

MAXIMUM RENT LIMITS:

#### **Resident Information**

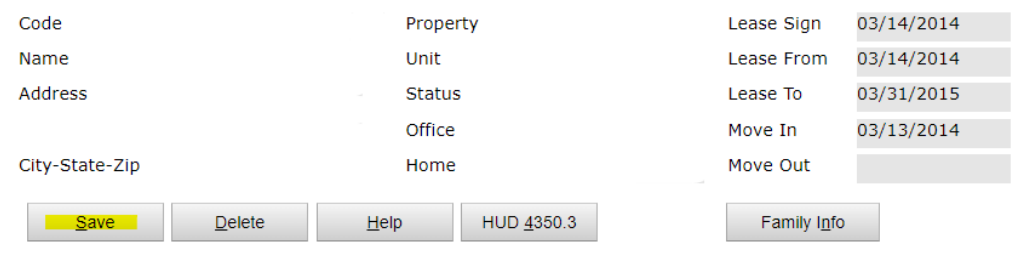

This completes the steps for updating the Rent, and HAP Subsidy in Yardi for Move-in, and Annual Certifications. If you have any questions, please feel free to reach out to your Compliance Team.